## Návod pro registraci webové adresy.

1. Do internetového prohlížeče zadejte wz.cz

| <page-header></page-header>                                                                                                    | → C Ó é vetalemas                                                                                                    |                                                            |                                                                                                    | 9.0.0.* |
|----------------------------------------------------------------------------------------------------|----------------------------------------------------------------------------------------------------|------------------------------------------------------------|----------------------------------------------------------------------------------------------------|---------|
| <page-header>         Image: Control of Control of Contr</page-header> | web <b>zdarm</b> a                                                                                                    |                                                            | PODELIN STATE CARDINE CONTRACT                                                                                                    |         |
| <section-header><section-header></section-header></section-header>                                                                                                    | a di seconda di second       | RAMIN                                                      | birtemane Vietnissant                                                                                                    |         |
| PREMIUM       PREMIUM         44 Kč zblof       28 Kč zblof         * Stars index witers       28 Kč zblof         * Stars index witers       28 Kč zblof                                                                                                    | Vitejte na st<br>webzdari                                                                                                    | ránkách usobe vyutno<br>ma,cz! Mitated da<br>Fremkum z der | ndmost planne versiti več prezintale no Adl<br>Znini mendle večich kolini ani previni energi<br>Advis i vyberne ze tili versioni skolek<br>neleva, Previdure a ždarma, |         |
| A4 K2 CBM     28 K2 CBM     20 KK CBM <ul> <li>American contents</li> <li>American contents</li></ul>                                                                                                    | PREMIUM<br>S DOMENOL                                                                                                    |                                                            |                                                                                                    |         |
| Very (inclusion)         Very (inclusion)                                                                                                    | 44 KF 2004                                                                                                    | PREMIUM                                                    | ZDARMA                                                                                                    |         |
| Very product started by sends     Very product started by sends     V          | / Interimentary                                                                                                    | 28 Kč 📰                                                    | 0 KE                                                                                                    |         |
| Control of a control of a control of a           | <ul> <li>Vie parameter and the parameter of the parameter of the param</li></ul> | nely y because and                                         | 2 brandsuby<br>2 milesoute                                                                                                    |         |
| errer, tet, site, site, site<br>v carde<br>OBJEDNAT<br>OBJEDNAT                                                                                                    | <ul> <li>A destruction of the second second sec</li></ul> | V Generations                                              | <ul> <li>Negementation (1.994)</li> <li>A Astron (2019)</li> </ul>                                                                                                    |         |
| OBJEDNAT Reason and and a second and a secon     | varek                                                                                                    | OBJEDNAT                                                   | OBLEDNAST                                                                                                    |         |
| NOVINKY                                                                                                    | OBJEDNAT                                                                                                    |                                                            |                                                                                                    |         |
| NOVINKY                                                                                                    |                                                                                                    |                                                            | Postand Secondar                                                                                                    |         |
|                                                                                                    | NOVINKY                                                                                                    |                                                            |                                                                                                    |         |

2. Zdarma – objednat

| ZVOLTE         | SI DOMÉNU               | VAŠE OBJEDNÁVKA<br>Cena za rok 0 Kč bez DPH<br>0 Kč s oph |
|----------------|-------------------------|-----------------------------------------------------------|
| DOMÉNA:        | KONCOVKA:               |                                                           |
| mojenovadomena | borec.cz • DOMÉNY 2. ŘÁ | DU                                                        |
|                | ZKONTROLOVAT            | <b>D</b>                                                  |
| < / > php      |                         |                                                           |

- Zvolte si doménu (doména + koncovka) a tlačítkem zkontrolovat zda je volná.
   Adresa by měla odpovídat tématu, které sis vybral(a). např. modelyletadel.kvalitne.cz
- 4. Založit
- 5. Zadej svoji mailovou adresu, na kterou přijde potvrzovací email. Potvrď souhlas s podmínkami a dokonči objednávku.

| Přihlašovací<br>jméno | modelyletadel.kvalitne.c                                                                                                    |
|-----------------------|----------------------------------------------------------------------------------------------------|
| E-mail                | josef.dlouhy@centrum.c                                                                                                    |
|                       | Souhlasím s podmínkami použití včetně <u>Všeobecných smluvních</u><br>podmínek                                                                                                    |
|                       | Informujeme Vás, že Vaše osobní údaje zpracováváme pro účel<br>plnění <u>Smlouvy o poskytování webhostingových služeb a registraci<br/>doménových jmen</u> . Nakládání s Vašimi údaji je upraveno <u>Zásadami</u><br>zpracování osobních údajů. |
|                       | DOKONČIT OBJEDNÁVKU                                                                                                    |

6. Otevři potvrzovací email a pokračuj stisknutím druhého odkazu.

| Předmět:                                                            | Aktivace účtu Webzdarma.cz                                                                                                    |
|---------------------------------------------------------------------|----------------------------------------------------------------------------------------------------|
| Od:                                                                 | Webzdarma.cz 🚑                                                                                                    |
| Komu:                                                               | <josef.dlouhy@centrum.cz></josef.dlouhy@centrum.cz>                                                                                                    |
| Datum:                                                              | Dnes 10:21                                                                                                    |
|                                                                     |                                                                                                    |
| Dobrý den,<br>před dokor<br>zadaná do<br>žádal. Prot<br>http://www. | ičením registrace účtu modelyletadel.kvalitne.cz ověřujeme, že e-mailová adresa<br>objednávky je funkční a zároveň její majitel je ten, kdo o registraci<br>o pokud s registrací souhlasíte (tzn. i s podmínkami provozu služby<br><u>webzdarma.cz/podminky/</u> ), pokračujte prosím na této adrese: |
| https://www<br>(Pozor: pol                                          | v.webzdarma.cz/order/activate/5adaddc68ceff03f90c79016f449c8806da9003b743b65f4c0ccd295cc484e57<br>kud zobrazenou adresu Váš e-mailový klient zalamuje, zkopírujte ji do webového prohlížeče celou.)                                                                                                   |
| V případě,                                                          | že jste o žádnou registraci nežádali, tento e-mail ignorujte.                                                                                                    |
| Děkujeme                                                            |                                                                                                    |
| Tým Webz<br>www.webz                                                | darma.cz<br>darma.cz   <u>http://webzdarma.cz/podpora/   http://webzdarma.cz/forum/</u>                                                                                                    |

7. Nyní už zbývá jen nastavit bezpečné heslo a aktivovat účet.

Aktivace účtu proběhla v pořádku......

8. Stiskněte na odkaz Správce souborů a zkontrolujte, že je všechno v pořádku.

| Price se systemen<br>Marine andre<br>Normalier<br>Structure advector<br>Price advector<br>Normalie<br>Price advector<br>Price advector<br>Pric | ander, Steel | 13 48 | HTHS, Document | Ner 19 10:22 | readour 4 |
|----------------------------------------------------------------------------------------------------|--------------|-------|----------------|--------------|-----------|
|----------------------------------------------------------------------------------------------------|--------------|-------|----------------|--------------|-----------|